## 1. アカウント登録

- 利用環境
   Google Chrome をご利用ください。
   ダウンロードは <u>こちら</u> から。
- (2) アカウント登録
  - ① G.works ログインページ にアクセスして「新規登録」をクリック
  - ② 必要事項を入力し「利用規約に同意する」にチェックを入れ「登録」をクリック メールアドレス 電話番号
     ID(半角英数)
     パスワード(8字以上半角英数)
  - ③ メールアドレス認証メールが届いたら「メールを確認しました」をクリック
     ②で設定したID、パスワードでログイン
  - ④ 会社情報・口座情報登録画面で必要事項を入力して「登録」をクリック
     口座情報

振込先の指定(運賃請求、保証金返戻)

⑤ 登録受付メール、承認通知メールを受信したらアカウント登録は完了です。

(次の入力例を参考にしてください。)

会社情報・口座情報登録

| 本登録をおこなうので、下記の | の情報を入力してください。          |             |     |
|----------------|------------------------|-------------|-----|
| 会社名 必须         | ××運送株式会社               |             |     |
| 営業所名 必須        | ××営業所                  |             |     |
| 部署名            | ××部××課                 |             |     |
| 管理者名 必須        | × × × ×                |             |     |
| 担当者名1 必须       | × × × ×                |             |     |
| ひとこと           | 配車担当です。いつも笑顔で          | で、を心掛けています。 |     |
| 担当者名2          | 担当著名2                  |             |     |
| ひとこと           | ひとこと                   |             |     |
| 担当者名3          | 担当者名3                  |             |     |
| ひとこと           | ひとこと                   |             |     |
| 郵便番号 必須        | 0000000 (パイフンなし) 9 彩展行 | 香号検索        |     |
| 都道府県 必須        | 東京都                    | ▼ 市区町村 必須   | 中央区 |
| 町字名 必須         | 勝どき                    |             |     |
| 丁目以降 必須        | 0 - 0 0                |             |     |
| アピール           | 2t から 10t まで、豊富な車      | 両を取り揃えています。 |     |
| 口座情報           |                        |             |     |

| 「はこぶ」をご利用の方は以下項目を入力ください。 |  |  |  |
|--------------------------|--|--|--|
|                          |  |  |  |
|                          |  |  |  |
|                          |  |  |  |
|                          |  |  |  |
|                          |  |  |  |
|                          |  |  |  |
|                          |  |  |  |
|                          |  |  |  |

## 基本情報の確認・変更

会社情報・口座情報、パスワード変更は、ヘッダーの設定メニューから行います。